## ИНСТРУКЦИЯ

по работе с Электронными Библиотечными Системами (ЭБС) в удаленном режиме с использованием корпоративной учетной записи ТюмГУ

Для работы с ресурсами в ЭБС необходимо пройти авторизацию с использованием корпоративного логина и пароля ТюмГУ.

- 1. На главной странице ЭБС Вам необходимо зайти в раздел «Войти» (Личный кабинет):
  - «Лань» <u>https://e.lanbook.com</u>

| КНИГИ | ЖУРНАЛЫ | ВКР                          | ТУР 💿        | Ваш IP: 5.1.53.230<br>Тюменский государственный<br>университет | Войти |
|-------|---------|------------------------------|--------------|----------------------------------------------------------------|-------|
|       |         |                              |              |                                                                |       |
|       |         | JAH6                         |              |                                                                |       |
|       |         | Электронно-библиотеч         | іная система | -                                                              |       |
|       |         | Q Поиск по системе           |              | →                                                              |       |
|       |         | Например: Органическая химия |              | -                                                              |       |

- «Знаниум» <u>https://znanium.com</u>

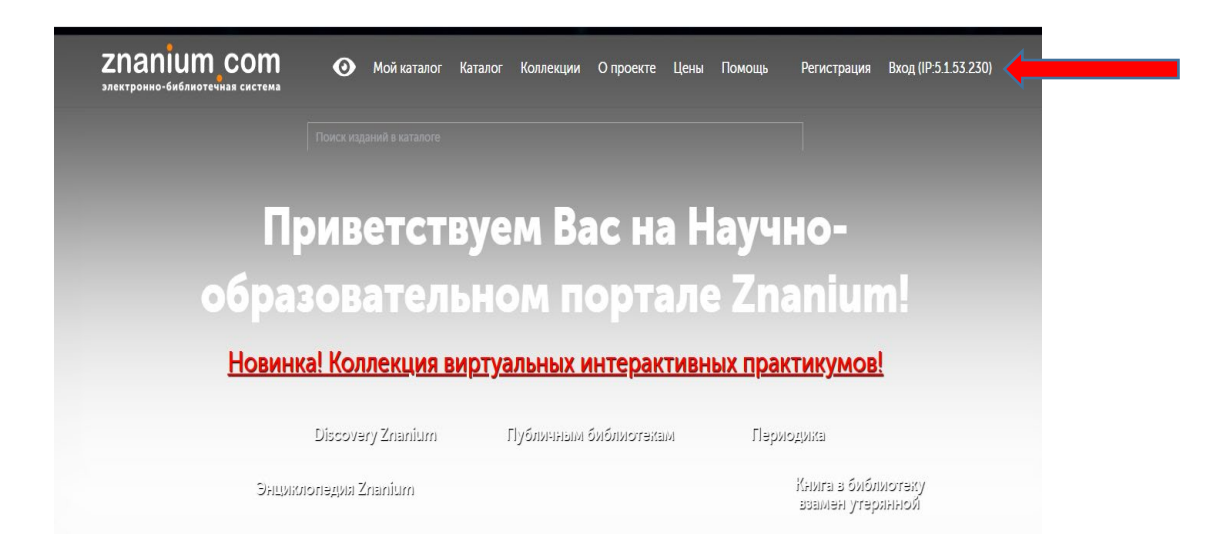

- IPR-books http://www.iprbookshop.ru

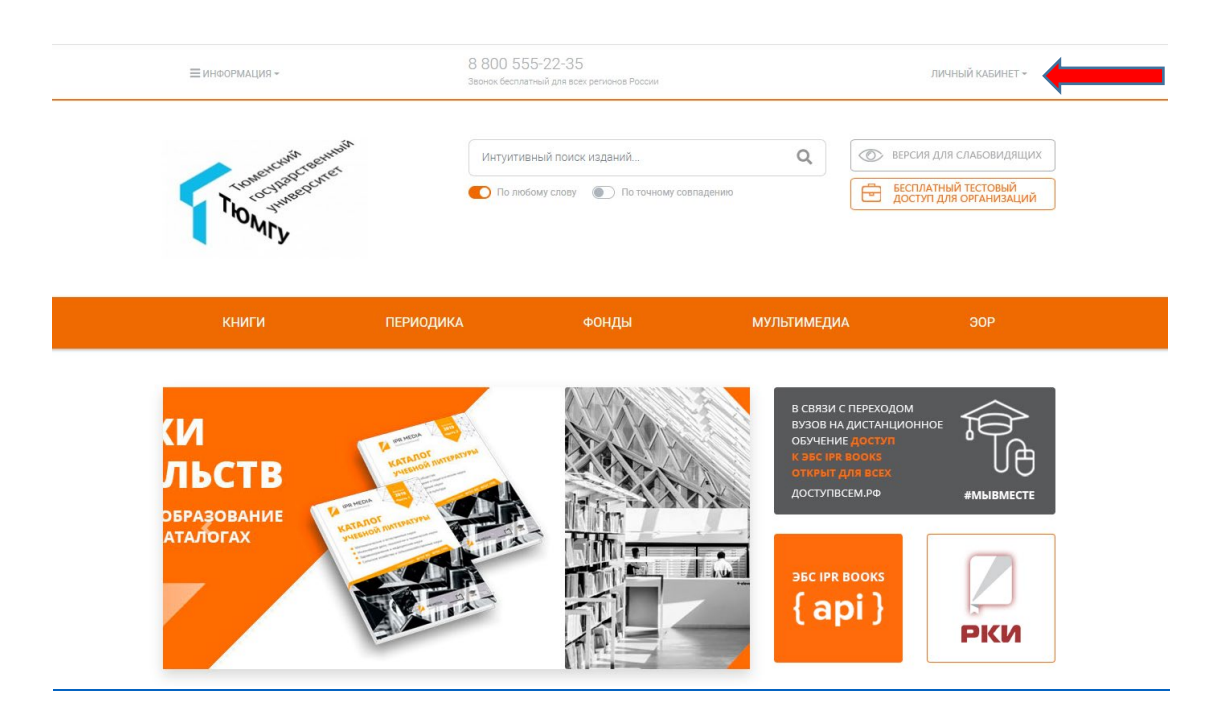

2. Далее выбрать сервис «Авторизация через ФЕДУРУС» в зависимости от ЭБС (приведены ниже). Имя пользователя и пароль набирать не надо:

| 5 ЛАНЬ                                                                                                    | Θ                       |
|----------------------------------------------------------------------------------------------------|-------------------------|
| Вход в личный кабинет                                                                                     |                         |
| Войдите с помощью: 🛚 🕻 🕇                                                                                  | \$ <b></b>              |
| ИЛИ<br>Введите E-Mail или Логин *                                                                         |                         |
| Используйте данные, указанные при регист                                                                  | рации                   |
| Используйте данные, указанные при регист<br>Введите пароль *                                              | рации                   |
| Используйте данные, указанные при регист<br>Введите пароль *<br>Используйте пароль, указанный при регистр | рации                   |
| Используйте данные, указанные при регист<br>ВВЕДИТЕ Пароль *<br>Используйте пароль, указанный при регистр | рации<br>рации<br>Войти |

| ZNANIUM COM                                                        | 0                   | Мой каталог                     | Каталог                  | Коллекции                    | О проекте     | Цены | Помощь | Регистрация | Вход (IP:5.1.53.230) |
|--------------------------------------------------------------------|---------------------|---------------------------------|--------------------------|------------------------------|---------------|------|--------|-------------|----------------------|
| Главная » Вход                                                     |                     |                                 |                          | Поиск издан                  | ий в каталоге |      |        | Q           | Расширенный поиск    |
| Вы находитесь в сети организации<br>Для получения возможности удал | и Тюмен<br>іенной р | ский государс<br>аботы с сайтог | гвенный уг<br>м, пожалуй | ниверситет.<br>йста, авториз | уйтесь.       |      |        |             | ×                    |
|                                                                    |                     | Имя по                          | ользовател               | Вход<br>в или Email *        |               |      |        |             |                      |

Пожалуйста, введите имя пользователя или email

Войти через: 🛐 🔓 🚾 🍫 🔶

Пароль \*

Забыли пароль?

| <b>IPR BOO</b><br>Электронно-библиотечная си |   |
|----------------------------------------------|---|
| Введите свои учетные данные                  |   |
| Имя пользователя                             |   |
| Пароль                                       |   |
| Запомнить Вас на этом 🗌<br>компьютере?       |   |
| Авторизоваться через <b>FEDUrus</b>          | _ |
| Войти в систему Забыли пароль?               |   |

3. Из списка организаций требуется выбрать «Тюменский государственный университет»:

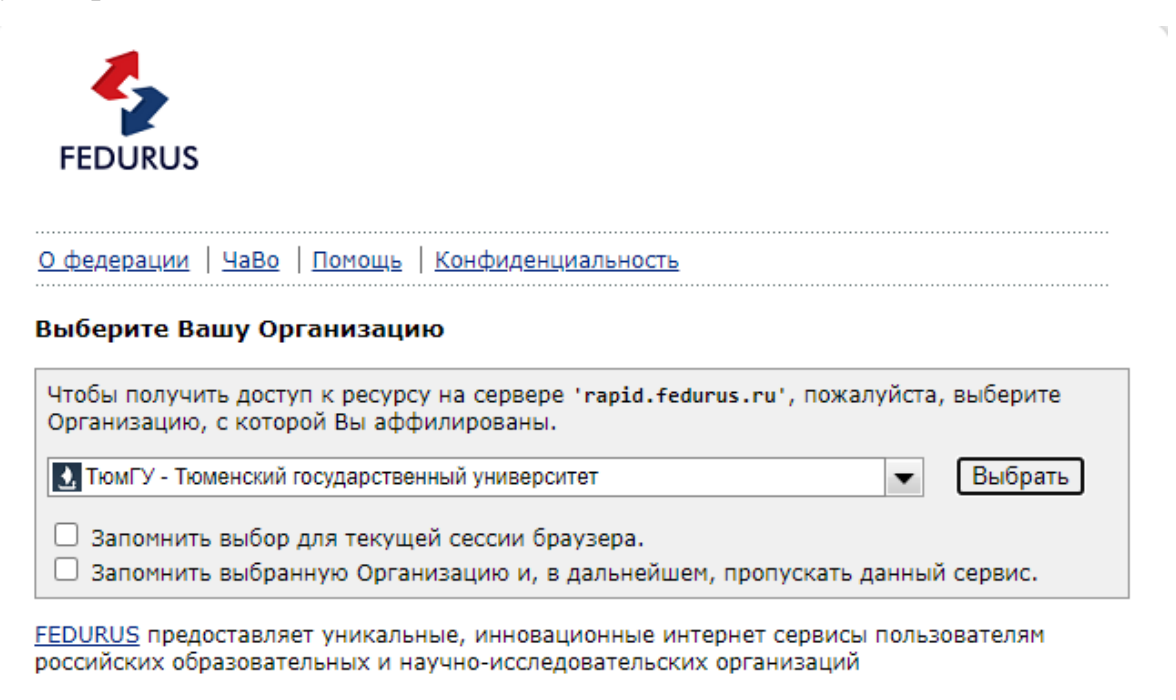

3. Ввести логин и пароль корпоративной учетной записи ТюмГУ, предоставленный Вам при трудоустройстве или поступлении университет. Логин вводится в формате i.i.ivanov@utmn.ru:

| ТЮМЕНСКИЙ ГОСУДАРСТВЕННЫЙ<br>УНИВЕРСИТЕТ<br>1990                                                                    |                      |
|----------------------------------------------------------------------------------------------------|----------------------|
| Вход на pecypc FEDURUS Rapid<br>Connect                                                                             |                      |
| Логин                                                                                                    | > Забыли пароль?     |
|                                                                                                    | > Необходима помощь? |
| Пароль Пароль Не запоминать пароль Отменить мое согласие на                                                         |                      |
| набор передаваемых атрибутов<br>Вход                                                                                |                      |
| FEDURUS Rapid Connect is a new tool to<br>enable Service Providers to easily connect<br>services to the federation. |                      |

5. Выберите вариант «Спросить меня снова только, если информация изменится» и нажмите «Принять». В этом случае при следующих сессиях вход будет осуществляться автоматически, т.е. повторной авторизации не потребуется:

|                                                                                                    | <u>v</u> s                                                                                                    |
|----------------------------------------------------------------------------------------------------|----------------------------------------------------------------------------------------------------|
| ЮМЕНСКИЙ Г<br>УНИВ                                                                                                    | ОСУДАРСТВЕННЫЙ<br>ЕРСИТЕТ                                                                                                    |
| ы собираетесь получ<br>BS Lan Service Pro                                                                                                    | чить доступ к ресурсу:<br>vider of lanbook.com                                                                                                    |
| писание, предостав.<br>35 Lan Service Provi<br>ervice Providers to ea<br>e federation.                                                                         | ленное ресурсом:<br>der is a new tool to enable<br>asily connect services to                                                                                                    |
| Информаци                                                                                                    | я, передаваемая ресурсу                                                                                                    |
| Common Name                                                                                                    |                                                                                                    |
| common warne                                                                                                    | Лариса Одажиева                                                                                                    |
| E-mail                                                                                                    | l.i.odazhieva@utmn.ru                                                                                                    |
| E-mail<br>uid<br>ie information above                                                                                                    | I.i.odazhieva@utmn.ru<br>I.i.odazhieva<br>would be shared with the service if you proceed. Do you agree to relea                                                                                                    |
| E-mail<br>uid<br>he information above<br>is information to the<br>Выберите срок дейс                                                                           | I.i.odazhieva@utmn.ru<br>I.i.odazhieva<br>would be shared with the service if you proceed. Do you agree to relea<br>service every time you access it?<br>ствия согласия на выпуск информации:                                                                                                    |
| E-mail<br>uid<br>ne information above<br>is information to the<br>Выберите срок дейс<br>О Спросить меня о<br>• Я соглашаюся                                    | I.i.odazhieva@utmn.ru<br>I.i.odazhieva<br>would be shared with the service if you proceed. Do you agree to relea<br>service every time you access it?<br>ствия согласия на выпуск информации:<br>снова при следующем входе<br>ь с передачей информации только сейчас.                                                                                                    |
| E-mail<br>uid<br>ne information above<br>is information to the<br>Выберите срок дейс<br>О Спросить меня о<br>• Я соглашаюся                                    | I.i.odazhieva@utmn.ru<br>I.i.odazhieva<br>would be shared with the service if you proceed. Do you agree to relea<br>service every time you access it?<br>ствия согласия на выпуск информации:<br>снова при следующем входе<br>ь с передачей информации только сейчас.<br>снова, только если информация изменится                                                                        |
| E-mail<br>uid<br>he information above<br>is information to the<br>Bыберите срок дейс<br>O Спросить меня о<br>• Я соглашаюся<br>• Я соглашаюся<br>ресурсу в буд | I.i.odazhieva@utmn.ru<br>I.i.odazhieva<br>would be shared with the service if you proceed. Do you agree to relea<br>service every time you access it?<br>ствия согласия на выпуск информации:<br>снова при следующем входе<br>ь с передачей информации только сейчас.<br>снова, только если информация изменится<br>ь, что данная информация будет автоматически передаваться<br>дущем. |

6. При успешной авторизации Вам будут доступны функции личного кабинета и ресурсы для чтения в рамках корпоративной подписки ТюмГУ.